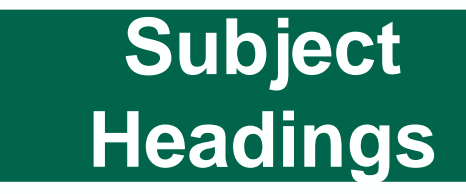

What are Subject Headings & how do they differ from keyword searching?

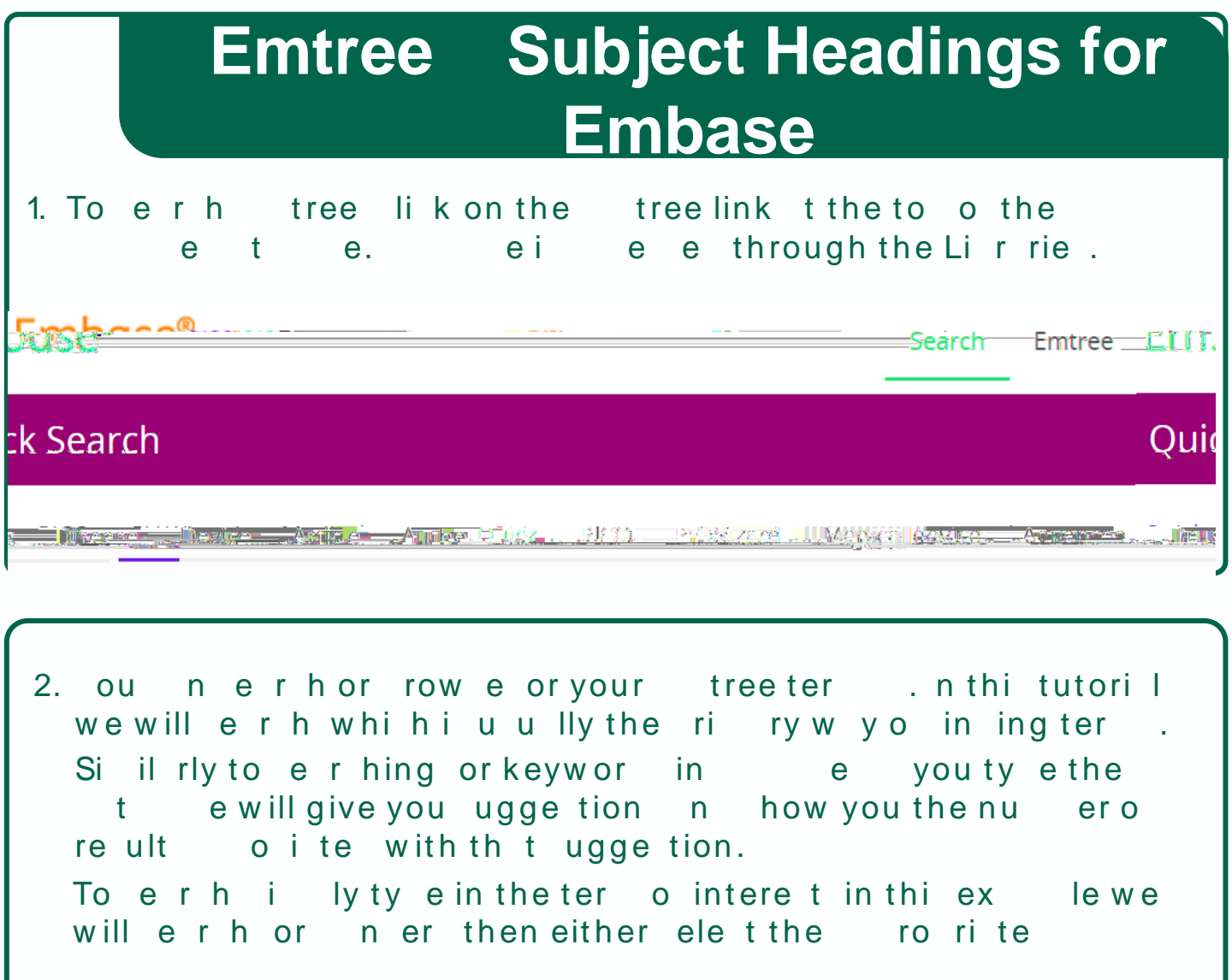

| · ·                                                         |                                                                                                    |
|-------------------------------------------------------------|----------------------------------------------------------------------------------------------------|
| Que you ue                                                  | ·····································                                                                                                    |
| aile a maiti ana a anda muana                               | ม.สวานและเซาการชสาวกฎของyา                                                                                                    |
|                                                             |                                                                                                    |
|                                                             |                                                                                                    |
|                                                             |                                                                                                    |
|                                                             |                                                                                                    |
|                                                             | The second of the second of th |
|                                                             | X Cancel                                                                                                    |
|                                                             |                                                                                                    |
| New outer black                                             |                                                                                                    |
|                                                             |                                                                                                    |
| ne sa langung managanan an an an an an an an an an an an an |                                                                                                    |
|                                                             |                                                                                                    |
|                                                             |                                                                                                    |
|                                                             |                                                                                                    |
|                                                             |                                                                                                    |
| Baranger personal and a large second                        |                                                                                                    |
|                                                             |                                                                                                    |
|                                                             |                                                                                                    |
|                                                             |                                                                                                    |

| On eyou ele tthe Sue teing Sointere tyou will e                                     |
|-------------------------------------------------------------------------------------|
| out the ter.<br>The tree which how you how the Sitegorize with<br>roernnrower onet. |
| in or tion gen to it to your erh.                                                   |
| For term: 'malignant neoplasm'                                                      |
| ⊕ Emtree                                                                            |
| ← diseases                                                                          |
|                                                                                     |
|                                                                                     |
|                                                                                     |
| Cable Concertaine                                                                   |
|                                                                                     |
|                                                                                     |
|                                                                                     |
| History<br>This term was added to Emtree in 2017                                    |
| Synonyms                                                                            |
| malignant                                                                           |
| 3. Se r hing                                                                        |
|                                                                                     |
|                                                                                     |
|                                                                                     |
|                                                                                     |

4. To uil erho Su et e ing reet te 23 until II the S you wnt reentere. nthi ex le we reintere te in reerhon o or i ityo

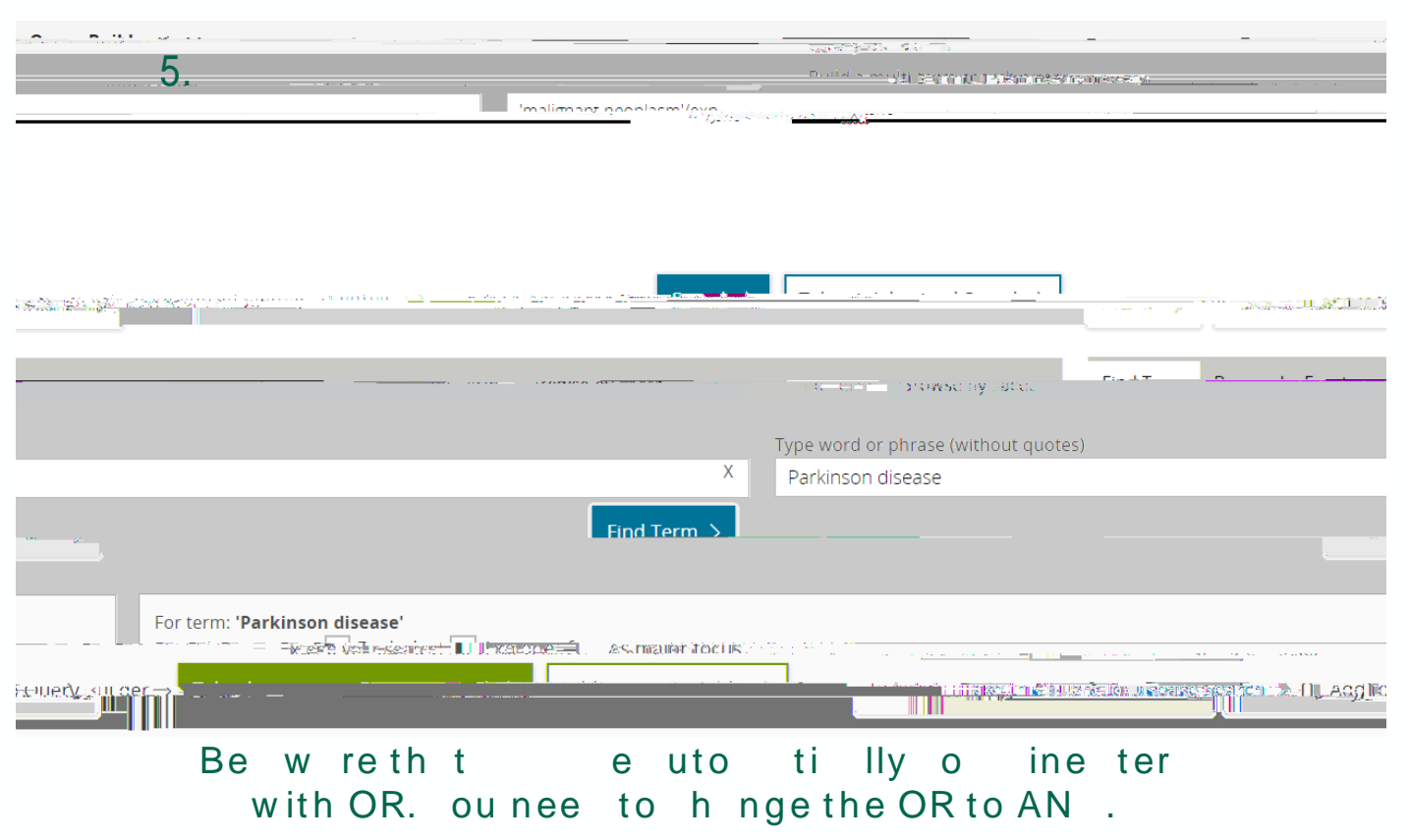

5. On e llo the e ire Su e t e ing rein the Query Buil er